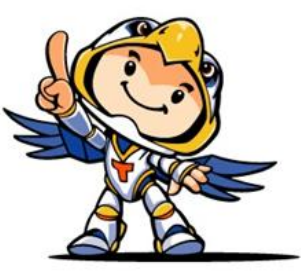

# 環球技術學院 <del>學雜費網路服務系統</del> 使用説明

#### 主辦單位:出納組、會計室 協辦單位:資訊中心

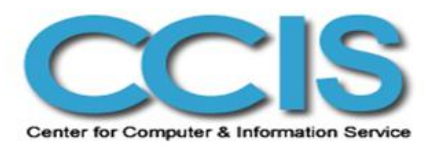

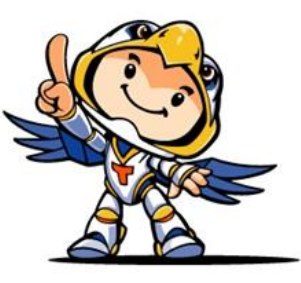

#### 什麼是學雜費網路服務系統? <sup>學雜費網路服務系統包含了以下幾個部份:</sup>

- 網路線上信用卡及銀行轉帳繳費
- 網路列印學雜費繳費單
- 銀行帳戶退費
- 繳費通知

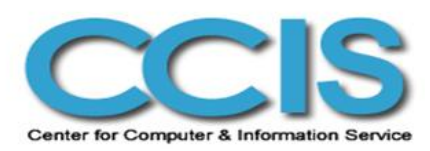

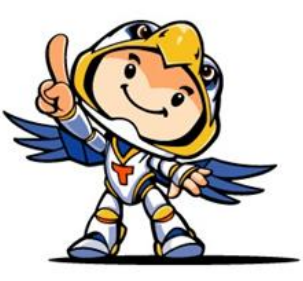

#### 有哪些學校已經開始實施學雜費網路服務系統?

目前有台灣大學(學分費)、清華大學、交通 大學、台北市立體育學院、朝陽科技大 學、朋新科技大學、聖約翰科技大學、吳 鳳技術學院等大專院校實施。

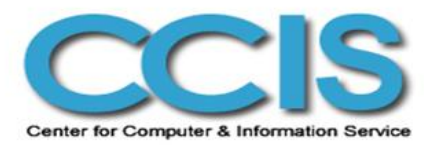

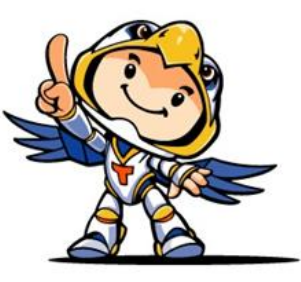

#### 使用學雜費網路服務系統有什麼<mark>好處</mark>?

- 可以使用信用卡繳費、ATM轉帳服務。
- 繳費單如果遺失,可以立刻上網補印。(由於每位 同學繳費帳號不同,請勿使用他人的繳費單繳 費。)
- 新學期開學後,可以依照個人選課狀況,更新個人的繳費單。
- 搷寫銀行帳戶,若有退費時,可以加速作業。

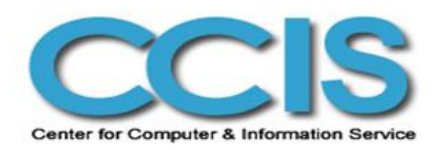

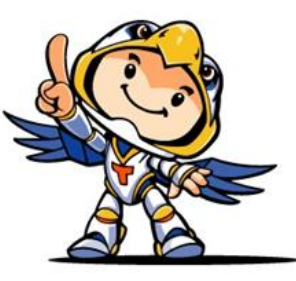

#### 學雜費網路服務系統安全嗎?

目前我們採用網頁128位元SSL (Secure Sockets Layer) 加密模式,是目前全世界公認最嚴格的加密 通訊協定,就算駭客可以截取到網路資料, 也要好幾兆年才能破解,而銀行之間的交易 連線也是透過安全認證,除非使用者自己洩 漏密碼,否則很難被破解。

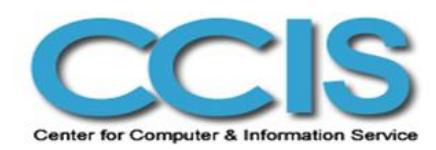

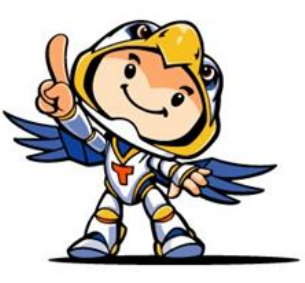

#### 繳費方式有哪些?

- 銀行臨櫃繳款
- ATM轉帳
- 網路ATM
- E政府交易平台

(網路ATM、線上信用卡)

同學可由學雜費網路 服務系統查詢、列印 繳費單後,持繳費單 至谷作金庫(日間部同 學)、第一銀行(夜間部 與進修院校同學)各地分行 櫃台繳費。

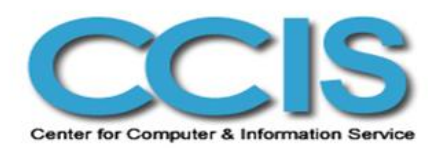

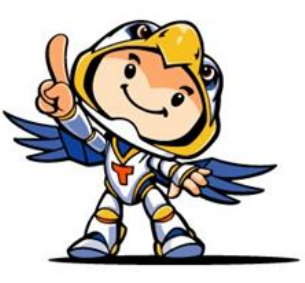

#### 繳費方式有哪些?

- 銀行臨櫃繳款
- ATM轉帳
- 網路ATM
- E政府交易平台

(網路ATM、線上信用卡)

插入金融卡→輸入密碼→其 他服務→轉帳→合作金庫代 號【006】,若使用合作金 **庫金融卡轉帳,則潠【**本行 轉入本行非約定轉帳】 ,芳 使用其他家金融卡轉帳,則 選【本行轉入他行非約定轉 帳】→輸入虛擬帳戶號碼→ 繳費金額→確定(請保留交易 船綱單)。

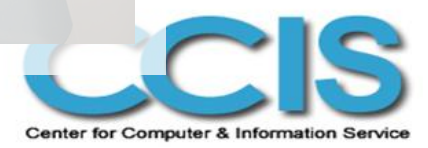

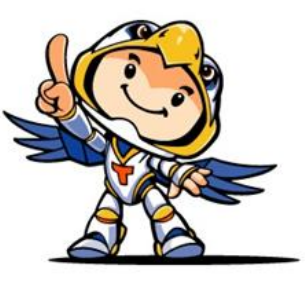

#### 繳費方式有哪些?

- 銀行臨櫃繳款
- ATM轉帳
- 網路ATM
- E政府交易平台

(網路ATM、線上信

- (需準備讀卡機及晶片金融卡)
- ・將讀卡機與電腦正確連接完成。
- 連結至台灣銀行ATM頁面 https://ebank.bot.com.tw/FCard/index.asp
- · (電腦第一次登入時,會出現需要下載元件, 請投「是」)
- ・插入晶片金融卡・點選「登入」。
- 輸入晶片卡密碼,進入操作畫面。
- 轉帳→非約定轉帳→選擇轉出帳號→選擇合作
   金庫代號【050】→輸入虛擬帳戶號碼及繳費
   金額→確定→列印成功繳費畫面。

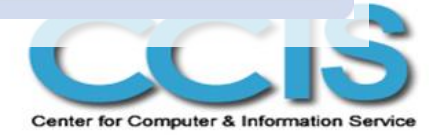

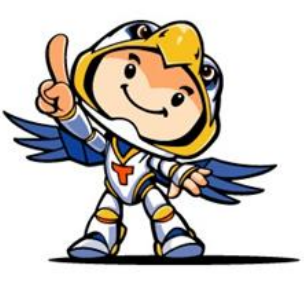

#### 

- 銀行臨櫃繳款
- ATM轉帳
- 網路ATM
- E政府交易平台

(網路ATM、線上信用卡)

在學生線上繳費系統, 按下線上繳費, 點 選信用卡繳費的選項,選擇信用卡發卡銀 行,輸入卡號等資料,在確認畫面按下確 **定扣款,即可完成信用卡繳費。刷卡繳費** 不眼學生本人,但查詢交易紀錄須由刷卡 人之身分證字號來查詢。 網路ATM轉帳 將讀卡機與電腦正確連接完成。 進入學雜費網路服務系統後,選擇線上繳 費,點選網路ATM,輸入驗證碼。 插入晶片金融卡,輸入晶片金融卡密碼 按下確定,即可完成繳費。 以上作業完成後詰列印交易結

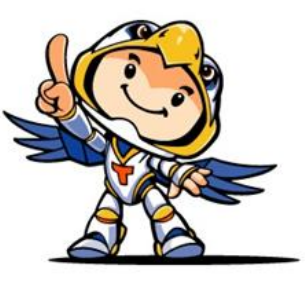

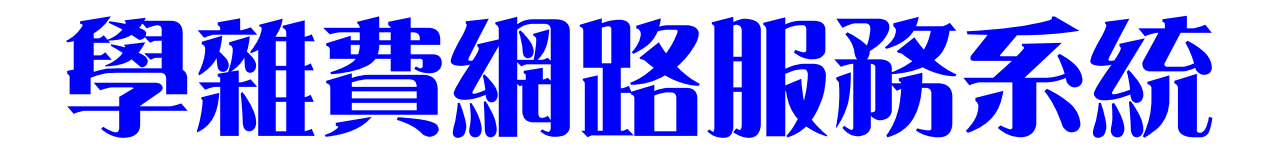

#### 目前E政府平台可受理的信用卡發卡銀行有?

| 銀行名稱      |        |      |
|-----------|--------|------|
| 兆豐商銀      | 渣打國際商銀 | 新光商銀 |
| 慶豐銀行      | 萬泰商銀   | 元大銀行 |
| 亞洲信託      | 台北富邦商銀 | 中華商銀 |
| 國泰世華      | 遠東商銀   | 陽信商銀 |
| 花旗(台灣)商銀  | 日盛商銀   | 華泰商銀 |
| 玉山商銀      | 台新商銀   | 第一商銀 |
| 聯邦商銀      | 安泰商銀   | 三信商銀 |
| 上海商銀      | 大眾商銀   | 台中商銀 |
| 永豐信用卡公司   | 寶華商銀   | 台灣銀行 |
| 台灣永旺信用卡公司 |        |      |

Center for Computer & Information Service

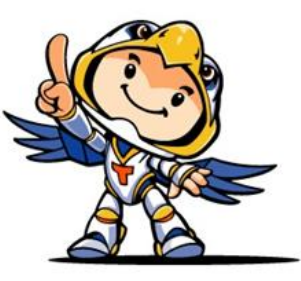

#### 網路繳費注意事頂:

- 使用網路ATM轉帳同學,若要確認轉帳手續交易 是否完成,可於轉帳後進入校務系統查看繳費金 額是否已改變(減少或者歸零)。
- 使用信用卡繳費同學,若想要確認繳費手續交易 完成,可先於e政府繳費平台

https://ep.cp.gov.tw/paymentservice/querytrans.aspx

查詢是否已完成線上交易,並可於完成線上交易 後進入校務系統查看繳費金額是否已改變(減少或 者歸零)。

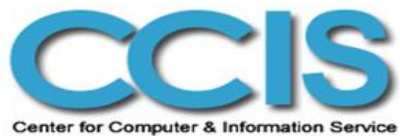

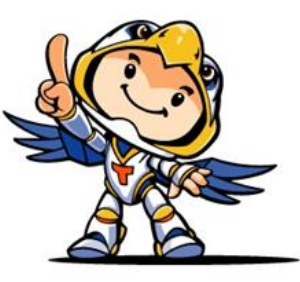

#### 報所得税時,有哪些資料可以輔佐證明 教育學費特別扣除額之文件?

- 本校之學生證影本(須蓋註冊章)或畢業證書影本。
- 繳交現金後,拿繳費單之學生存根聯報税。
- ATM轉帳後,保留交易明細單,至出納組蓋繳費證明章。
- 網路ATM轉帳後,列印繳費成功畫面,至出納組蓋繳費證
   明章。
- 信用卡繳費後,列印繳費成功畫面,至出納組蓋繳費證明
   章。
- 由出納組開立繳費證明。

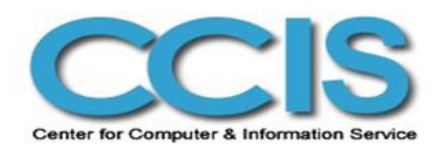

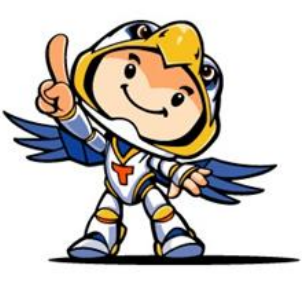

- · 如遇學雜費繳費金額不符等問題,請治本校出
   · 納組:05-5370988轉2430、2431、2432。
- 如遇電腦操作等問題,請沿本校資訊中心 05-5370988轉2905。
- •開學前應完成各頂學/雜費之繳交。
- · 若開學後有加退選同學,請於選課異動完成一 · 週內,自行上校務系統網站學生線上繳費系統 · 面前前補繳相關學/雜費差額。

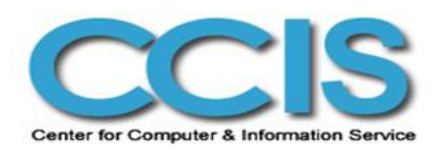

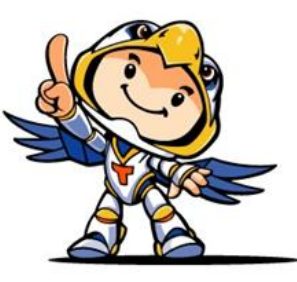

- · 若同學、家長無法自行列印繳費單,自不能到較列印,請以電話聯絡出納組,由學校將同學個人的繳費單寄出。
- 建議同學們儘量使用信用卡、實體ATM(自 動櫃員機、提款機)或者網路ATM,以節省 列印、親自到銀行櫃檯排隊繳費的時間。

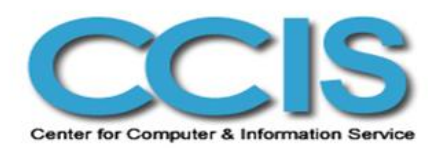

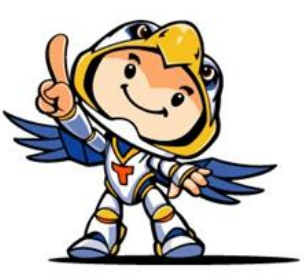

# Q& A

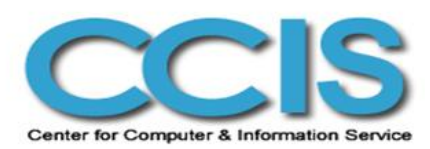

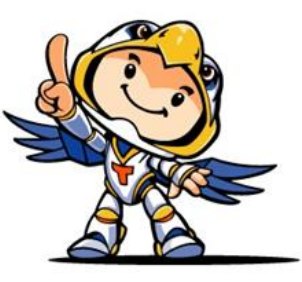

## 如何辦理就貨?

- 同學印出繳費單至銀行辦理對保之後,學校會 主動向銀行取得對保資料,匯入校務系統,此 時再印繳費單即可看到就貸後剩下要繳款的金 額。
- 如果需要辦理減免的同學且需要辦理就貨,請
   務必先辦減免再辦就貨。

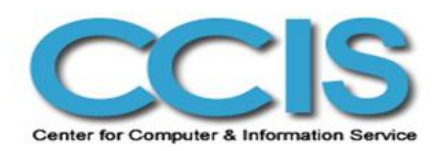

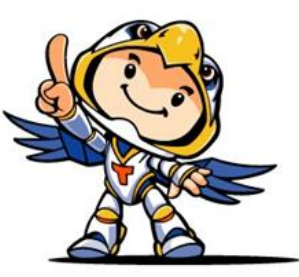

#### 辦理減免後,多久才可以印新的繳費單?

生輔組進行減免審核之後,即可上網列印繳費
 單,同學可以在申請之後,偶爾上網查看繳費
 單是否金額已變更以列印新的繳費單。

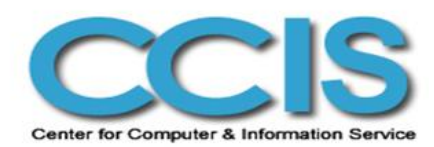

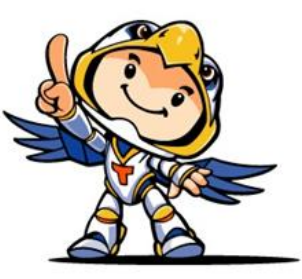

#### **校外住宿生如何貸住宿費?**

- 但是對保時會因為銀行就貸的核定規則,可能 會貸不到住宿費。

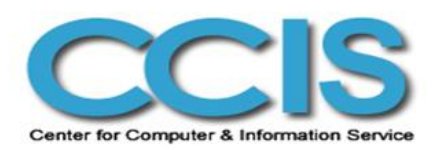

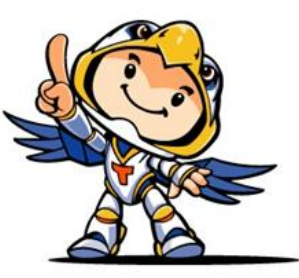

#### 申請減免、就貸之後要再到出納組辦理?

- 不再需要,這次97學年度第一學期的減免作業 由生輔組協助同學處理。
- 之後的減免申請,由同學自行到校務系統的學 雜費管理線上申請減免,並將相關證明文件送 至生輔組進行審核。
- 就貸同學直接@銀行對保,學校會主動@銀行 取得對保資料,同學不需到出納組辦理。

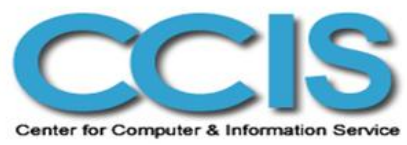

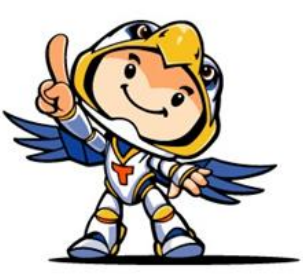

#### 可以跨行匯款(電匯)繳費嗎?

- 因為無法對帳,同學不可採用跨行匯款(電匯) 繳款,以免查不出是哪位同學繳款。
- 日間部同學請至台作金庫臨櫃繳款,夜間部與 進修院校同學請至第一銀行臨櫃繳款,若需要 至其他銀行繳費,則請使用ATM、線上ATM 或信用卡繳費。

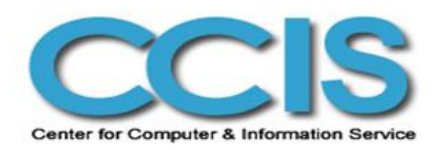

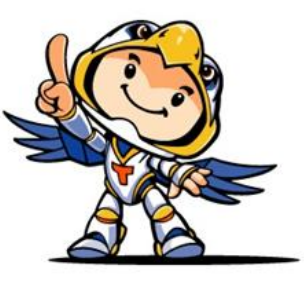

#### **减免、就貸系統**

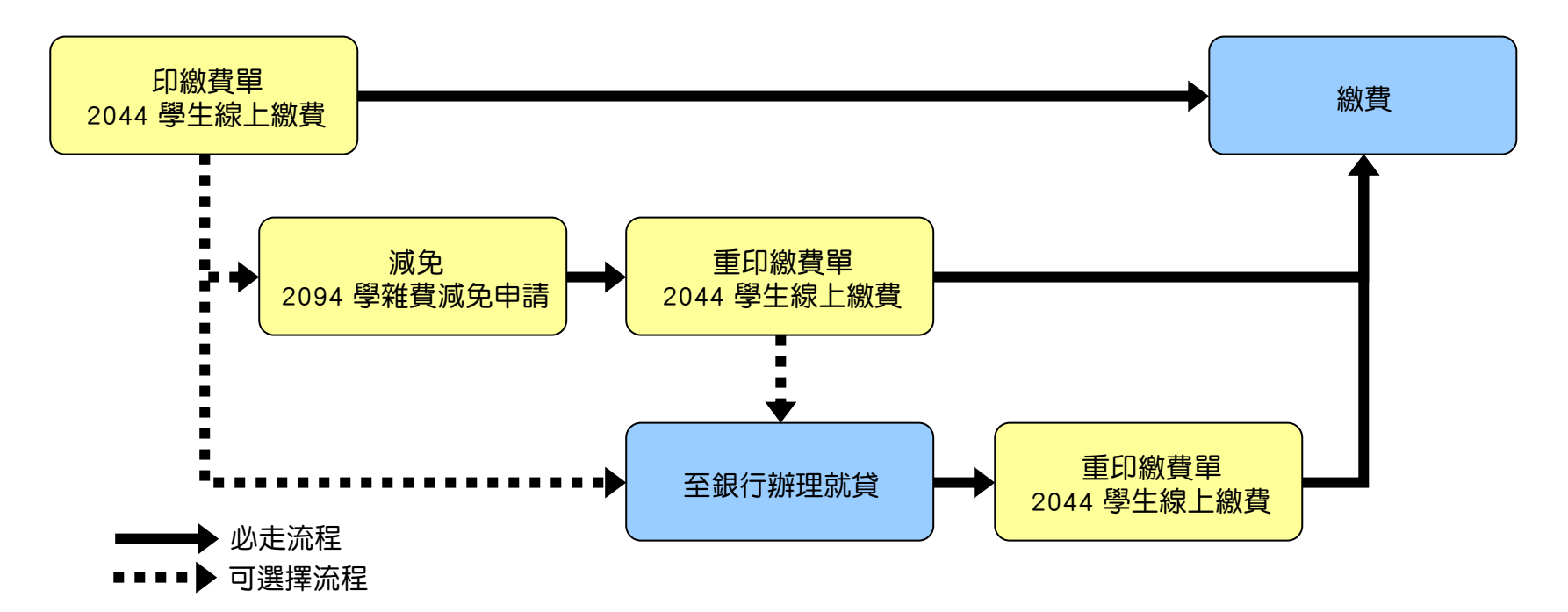

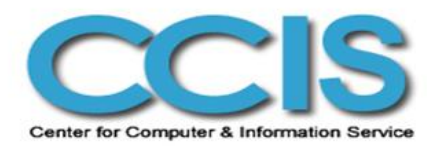